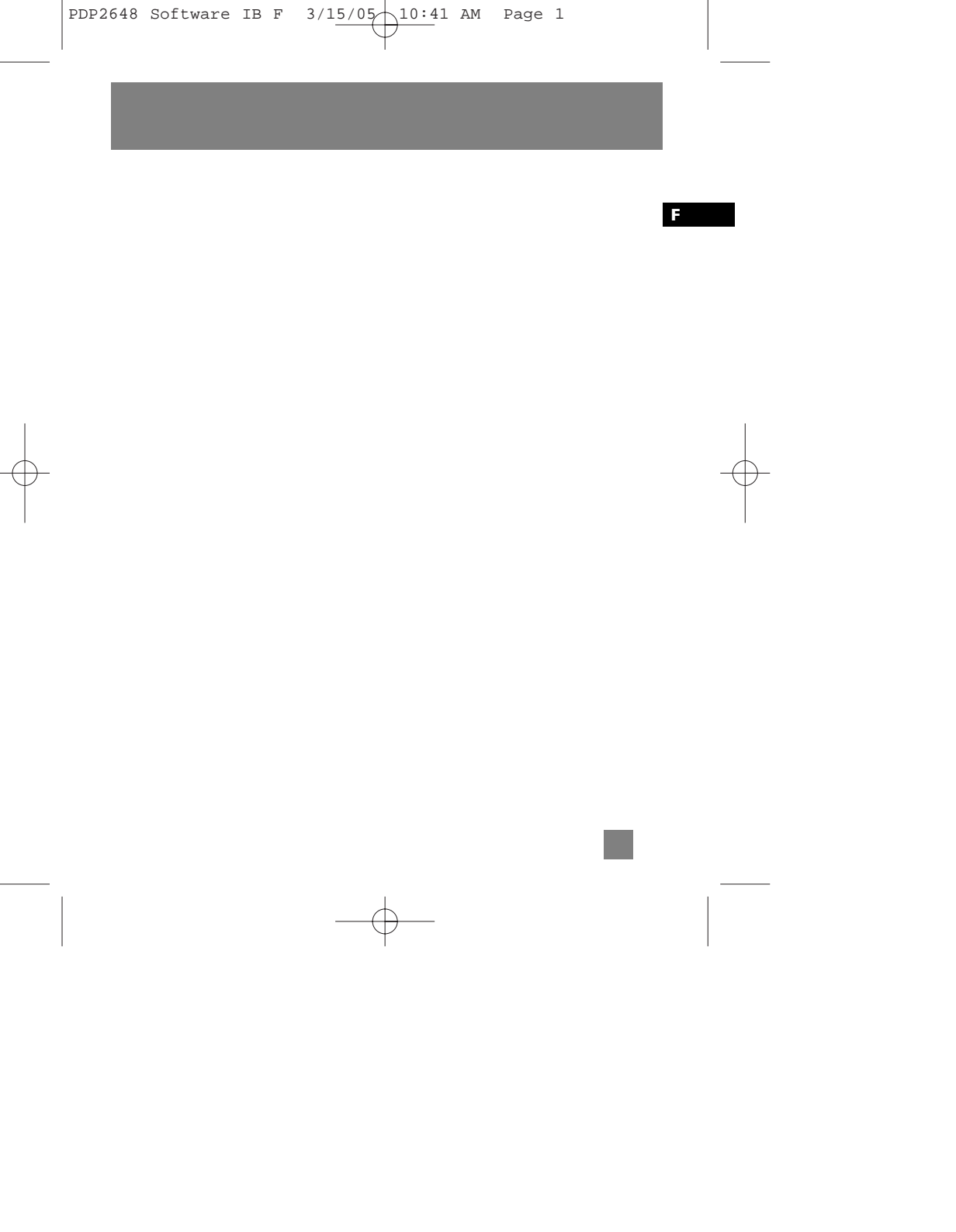

### **Contrat de Licence Utilisateur Final**

IMPORTANT – A LIRE ATTENTIVEMENT: Ce Contrat de Licence Utilisateur Final ("Le Contrat") constitue un accord légal entre vous et Thomson Inc. ("Thomson") portant sur l'utilisation du logiciel d'application/pilote de l'appareil Thomson Lyra ("Le Logiciel") ainsi que toute documentation éventuellement associée.

#### ACCEPTATION

EN INSTALLANT LE LOGICIEL OU EN CLIQUANT SUR LE BOUTON D'ACCEPTATION DU LOGICIEL, EN COPIANT OU EN UTILISANT DE TOUTE AUTRE MANIERE LE LOGICIEL VOUS RECONNAISSEZ AVOIR PRIS CONNAISSANCE DU PRESENT CONTRAT, DE L'AVOIR COMPRIS ET D'ACCEPTER ETRE LIE PAR LES TERMES ET CONDITIONS Y FIGURANT. SI VOUS N'ACCEPTEZ PAS LES TERMES DU PRESENT CONTRAT, CLIQUEZ SUR LE BOUTON DE REFUS ET/OU DESINSTALLEZ LE LOGICIEL ET/OU N'UTILISEZ PAS LE LOGICIEL.

#### NT: LICENCE

a) La présente Licence vous permet (i) d'installer et d'utiliser le Logiciel sur un ordinateur unique et (ii) d'effectuer une (1) copie dudit Logiciel dans le but de le sauvegarder et de l'archiver, à condition toutefois que la copie contienne toutes les informations sur le copyright et autres droits sur la propriété intellectuelle figurant sur le Logiciel original.

b) Vous êtes autorisé à transférer ce Logiciel et sa Licence, uniquement comme partie intégrante de l'appareil Thomson Lyra, à une autre partie à condition que celle-ci prenne connaissance et accepte tous les termes et conditions du présent Contrat. Lorsque vous transférez ce Logiciel, vous devez également soit transférer à la nouvelle partie bénéficiaire toute copie en ayant été faite, soit détruire toute copie n'étant pas transférée.

### **Contrat de Licence Utilisateur Final**

#### RESTRICTIONS

 a) A l'exception de la présente Licence qui vous est expressément concédée dans ce Contrat, aucune autre Licence n'est impliquée.

b) Vous n'êtes pas autorisé à (i) modifier, traduire, effectuer une ingénierie inverse. décompiler, désassembler (sauf dans la mesure ou cette restriction est expressément interdite par la réglementation applicable) ou à créer des éléments dérivés du Logiciel ou (ii) à effectuer une copie du Logiciel à l'exception de ce qui est expressément autorisé dans les présents termes et conditions. Vous vous engagez à n'utiliser le présent Logiciel que d'une façon conforme à la réglementation en vigueur dans la juridiction où le Logiciel est employé : ceci inclus, mais sans s'y limiter, les restrictions applicables concernant le copyright et tout autre droit de la propriété intellectuelle.

c) Ce Logiciel peut contenir un code de version bêta qui ne fonctionnera pas de la même manière qu'un code de version finale. Si tel était le cas, il est possible que le Logiciel ne fonctionne pas correctement. Des mises à niveau du Logiciel peuvent être téléchargées depuis www.thomson-lyra.com.

d) Thomson n'est pas tenu de fournir de services d'assistance pour ce Logiciel.

e) Ce Logiciel est concédé avec une "LIMITATION DE DROITS". L'utilisation, la duplication ou la divulgation par l'Administration Fédérale des Etats-Unis est soumise aux limitations prévues par le sous-paragraphe (c)(1)(ii) du DFARS 252.227-7013, ou FAR 52.227-19, ou FAR 52.227-14 Alt. III.

#### **EXPIRATION ET RESILIATION**

a) La Licence concédée débute au jour de votre acceptation du présent Contrat et reste en vigueur jusqu'à sa résiliation par l'une ou l'autre des deux parties.

b) Vous pouvez volontairement et sans préavis résilier ce Contrat à tout moment en détruisant ou en effaçant définitivement le Logiciel original ainsi que toute copie en ayant été faite.

c) Si vous veniez à utiliser, copier, modifier ou transférer ce Logiciel, ou toute copie en ayant été faite, partiellement ou intégralement, à l'exception des cas expressément stipulés dans le présent Contrat, votre Licence serait immédiatement résiliée.

d) Dès expiration ou résiliation de la Licence, vous êtes tenu de détruire ou d'effacer définitivement le Logiciel original ainsi que toute copie en ayant été faite.

# **Contrat de Licence Utilisateur Final**

### LIMITATION DE RESPONSABILITE

DISTRIBUTEURS) QU'INCOMBERA LA

Certaines juridictions ne permettent pas

s'appliquent peut-être pas dans votre cas.

Il se peut en outre que vous bénéficijez

d'autres droits selon la législation en

CHARGE ET LE COUT DE TOUTE

REPARATION OU CORRECTION

la limitation ou l'exclusion de

responsabilité. Il en résulte que les

limitations exposées ci-dessus ne

NECESSAIRE.

vigueur.

**DROITS DE PROPRIETE** 

CE LOGICIEL EST FOURNI 'TEL OUEL' ET AUCUNE GARANTIE IMPLICITE OU EXPLICITE DE QUELQUE NATURE QUE CE SOIT, INCLUANT MAIS SANS S'Y LIMITER. LES GARANTIES COMMERCIALES D'ADEOUATION A DES FINS PARTICULIERES. DE TITRE OU DE NON-VIOLATION N'EST DONNEE. EN AUCUN CAS THOMSON INC. NE POURRA ETRE TENU POUR RESPONSABLE DE LA OUALITE OU DES PERFORMANCES DU LOGICIEL. DANS L'EVENTUALITE OU CE contenu. LOGICIEL SE REVELERAIT DEFECTUEUX. C'EST A VOUS (ET NON A THOMSON, SES FOURNISSEURS, SES AFFILIES OU SES

#### Tous titres ou droits de propriété intellectuelle dans et pour ce Logiciel ou toute copie pouvant en avoir été faite restent la propriété exclusive de Thomson et des ses fournisseurs. Tous titres ou droits de propriété intellectuelle dans et pour le contenu auquel ce Logiciel donne accès reste la propriété exclusive des ses propriétaires respectifs et peut être protégé par les lois ou traités applicables sur le copyright et la propriété intellectuelle. La présente Licence ne vous confère en aucun cas le droit d'utiliser ce contenu.

### **Contrat de Licence Utilisateur Final**

### LIMITATION DE RESPONSABILITE

a) DANS LA LIMITE DU DROIT APPLICABLE, NI THOMSON, SES AFFILIES OU SES DISTRIBUTEURS NE SAURONT ETRE TENUS POUR RESPONSABLES DES DOMMAGES DIRECTS, INDIRECTS, CONSÉQUENTS OU INCIDENTS. DE QUELQUE NATURE QUE CE SOIT, Y COMPRIS MAIS SANS S'Y LIMITER LES DOMMAGES DUS AUX PERTES DE BÉNÉFICES, INTERRUPTION DES ACTIVITÉS, CORRUPTION DES FICHIERS, PERTES DE DONNÉES. OU TOUT AUTRE DOMMAGE PECUNIAIRE) OUELLE OU'EN SOIT LA CAUSE, Y COMPRIS CONTRAT. TORT OU NEGLIGENCE, RÉSULTANT DE OU RELATIFS À VOTRE UTILISATION OU VOTRE INAPTITUDE À UTILISER LE LOGICIEL MÊME SI THOMSON A ÉTÉ INFORMÉ DE LA POSSIBILITÉ DE TELS DOMMAGES. CERTAINS ETATS OU JURIDICTIONS NE PERMETTANT PAS LA LIMITATION DE LA RESPONSABILITÉ POUR DOMMAGES CORPORELS, INDIRECTS OU ACCESSOIRES, IL EST POSSIBLE QUE CETTE LIMITATION NE S°¶APPLIOUE PAS DANS VOTRE CAS.

b) VOUS ASSUMEZ L'ENTIERE RESPONSABILITE DU CHOIX DU LOGICIEL APPROPRIE POUR ATTEINDRE LES RESULTATS ESCOMPTES AINSI QUE DE L'INSTALLATION, DE L'UTILISATION ET DES RESULTATS OBTENUS.

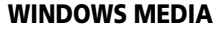

Cette version du Lecteur Numérique Personnel Lyra ("Lecteur Lyra") contient un logiciel sous licence Microsoft vous permettant de lire des fichiers Windows Media Audio (WMA) ("Logiciel WMA "). Une licence du Logiciel WMA vous est concédée pour une utilisation avec le lecteur Audio Portable RCA/THOMSON pour musique numérique aux conditions stipulées ci-après. En installant et en utilisant cette version du Lecteur Lyra vous acceptez ces conditions. SI VOUS N'ACCEPTEZ PAS LES TERMES ET CONDITIONS DU PRESENT CONTRAT DE LICENCE UTILISATEUR FINAL VEUILLEZ NE PAS INSTALLER OU UTILISER CETTE VERSION DU Lecteur Lyra.

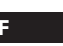

### **Contrat de Licence Utilisateur Final**

Le Logiciel WMA est protégé par les lois régissant le copyright et autres droits de propriété intellectuelle. Cette protection s'étend également à toute documentation relative au Logiciel WMA, qu'elle soit sous forme écrite ou électronique.

OCTROI DE LICENCE. Le Logiciel WMA ne vous est concédé sous licence qu'aux conditions suivantes: Vous avez le droit d'utiliser cette version du Lecteur Lyra équipée du Logiciel WMA uniquement avec le Lecteur Audio Portable.

Vous n'avez pas le droit d'effectuer de l'ingénierie inverse, de décompiler ou de désassembler le Logiciel WMA, sauf et seulement dans la mesure où ces opérations seraient expressément permises par la réglementation applicable nonobstant la présente limitation.

Vous êtes autorisé à transférer vos droits d'utilisation de cette version du Lecteur Lyra uniquement dans le cas d'une vente ou d'un transfert de votre Lecteur Audio Portable et à condition que le bénéficiaire prenne connaissance et accepte les termes et conditions de ce Contrat de Licence Utilisateur Final. Si la version du Lecteur Lyra que vous transférez résulte d'une mise à niveau, vous avez également l'obligation de transférer toutes les versions précédentes du Lecteur Lyra en votre possession et qui sont équipées du Logiciel WMA.

MICROSOFT NE FOURNIT AUCUNE GARANTIE DE QUELQUE NATURE QUE CE SOIT POUR LE LOGICIEL WMA, ET MICROSOFT NE FAIT AUCUNE REPRESENTATION QUANT A LA FONCTIONNALITE DU LOGICIEL WMA.

Le Logiciel WMA est d'origine américaine. Toute exportation de cette version du Lecteur Lyra doit être conforme à toutes les lois applicables, nationales et internationales, y compris la législation américaine en matière d'exportation (U.S. Export Administration Regulations), s'appliquant au Logiciel WMA intégré au Lecteur Lyra.

### **Contrat de Licence Utilisateur Final**

#### LOGICIEL TIERCE PARTIE

TOUT LOGICIEL D'UNE TIERCE PARTIE POUVANT ETRE FOURNI AVEC LE PRESENT LOGICIEL EST INCLUS POUR ETRE UTILISE OU NON A VOTRE GUISE. DANS L'EVENTUALITE OU VOUS CHOISIRIEZ D'UTILISER UN TEL LOGICIEL TIERCE PARTIE, CETTE UTILISATION SERA REGIE PAR LE CONTRAT DE LICENCE UTILISATEUR FINAL DUDIT LOGICIEL ET DONT UNE COPIE ELECTRONIOUE AURA ETE INSTALLEE DANS LE FICHIER CORRESPONDANT DE VOTRE ORDINATEUR UNE FOIS L'INSTALLATION DU LOGICIEL EFFECTUEE. THOMSON NE PEUT EN AUCUN CAS ETRE TENU POUR RESPONSABLE D'UN LOGICIEL TIERCE PARTIE ET N'A AUCUNE RESPONSABILITE ENVERS VOTRE UTILISATION D'UN TEL LOGICIEL TIERCE PARTIE.

#### LOI APPLICABLE

Le présent Contrat est régi par la loi française, sans égards au conflit de lois.

#### DISPOSITION GENERALES

Le présent Contrat ne peut être modifié que sur accord écrit signé par vous et Thomson. Toutes modifications des termes et conditions du présent Contrat effectuées d'une autre manière quelle qu'elle soit n'aura aucune valeur. Si l'une quelconque des dispositions du présent Contrat est jugée nulle, illégale ou non exécutoire, cela n'affectera en rien la validité et la légalité des autres dispositions du Contrat qui resteront applicables et exécutoires. Le présent Contrat constitue l'intégralité de l'accord entre vous et Thomson et remplace toute les propositions ou accords antérieurs, verbaux ou écrits, ainsi que toutes les communications entre vous et Thomson relatives aux dispositions du présent Contrat.

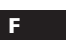

Transférer de la Musique .....7

Connecter Lecteur à un Ordinateur 7

Lecteur Audio Numérique ......8

MusicMatch Jukebox ......9

Explorer (Glisser-Lâcher) .....10

l'Ordinateur .....11

Gestion de Fichier .....12

Navigation .....12

Guide en Cas de Problèmes . .13

Transférer des Fichiers via Windows

Transférer des Fichiers vers le

Transférer des fichiers via

Déconnecter votre Lyra de

Applications de la Zone de

### Table des matières

#### Contrat de Licence Utilisateur Final

#### Table des matières

| Avant de Commencer1                    |
|----------------------------------------|
| Configuration Système Requise1         |
| En quoi ce lecteur mp3 est-il          |
| spécial?2                              |
|                                        |
| Pour Commencer                         |
| Insertion du CD-ROM Fourni dans le     |
| Lecteur CD-ROM3                        |
| Écran de Bienvenue                     |
| Choix de la Langue 4                   |
| Installation du Pilote USB (Windows    |
| 98SE et Me Uniquement)4                |
| Installation du Logiciel Requis5       |
| Licence Utilisateur Final 5            |
| Installation de MusicMatch Jukebox     |
|                                        |
| Installation de Moodlogic6             |
| Bienvenue Audible                      |
| Installation des Services Additionnels |
|                                        |
| Redémarrage de l'Ordinateur6           |
| Installation Terminée 6                |
| Lancer le Logiciel MusicMatch 7        |

Les descriptions et caractéristiques données dans ce document ne sont données généralement qu'à titre indicatif et non pas à titre de garantie. Afin de fournir des produits de la plus haute qualité possible, nous nous réservons le droit de procéder à des améliorations ou des modifications sans avis au préalable. La version anglaise sert de référence finale pour tous les détails concernant les produits et leur fonctionnement, dans le cas où des divergences se produiraient dans les versions en d'autres langues.

### **Avant de Commencer**

#### "Cher Client Thomson,

Nous vous remercions d'avoir acheté ce Lecteur Audio Numérique Thomson Lyra™. Cet appareil peut lire les contenus audio mp3 et Windows Media™ (WMA) libres ainsi que la plupart des contenus achetés en ligne auprès de sites de téléchargements musicaux.

Une fois votre musique achetée et téléchargée sur votre PC, vous êtes fin prêt à déplacer ce contenu vers votre lecteur. Pour transférer votre musique vous devez utiliser Windows Media Player ou l'application recommandée par le service de téléchargement en ligne.

(Note : Services et applications doivent être compatibles avec Windows Media audio – et supporter la fonction de Gestion Numérique des Droits (Digital Rights Management.)"

Avertissement :

L'utilisation de ce produit n'est destinée qu'à un usage personnel. La copie de CD ou le téléchargement de fichiers de musique en vue d'une vente ou autre fin commerciale constitue une infraction à la loi sur les droits d'auteur. Le téléchargement de fichiers sans le consentement de leur propriétaire constitue également une infraction sur les droits d'auteur.

### Configuration Système Requise

- Pentium III 500MHz ou supérieur recommandé Macintosh iMac G3 ou supérieur
- Windows ®98SE, Me, 2000, ou XP
- Mac OS X Version 10.1.5 ou supérieur
- Internet Explorer 4.0 ou supérieur
- Accès Internet
- 100Mo d'espace disque dur disponible pour le logiciel
- 64Mo de RAM (128 Mo recommandé)
- Lecteur CD-ROM capable d'extraction audio numérique
- Port USB (2.0 recommandé)
- Carte Son

# Note

Assurez-vous que les pistes sont bien encodées au format mp3 ou Windows Media et au débits binaires supporté. Débits binaires supportés par ce lecteur : mp3 – 32 à 320Kbps Wma – 48 à 192Kbps

### **Avant de Commencer**

### En quoi ce lecteur mp3 est-il spécial?

Ce lecteur a été conçu pour lire des fichiers audio mp3, audible et Windows Media™ encodés sur une carte mémoire ou enregistrés sur la carte flash intégrée. Pour ce faire, il vous faut utiliser un ordinateur fonctionnant sous Windows et doté d'un port USB, un câble de connexion (fourni) et un logiciel de gestion musical (MusicMatch Jukebox).

Le CD du logiciel de Gestion Musical fourni avec votre Lecteur Audio Numérique contient tous les composants dont vous avez besoin pour une utilisation optimale de votre Lecteur Audio Numérique Lyra.

Ces éléments donnent accès aux fonctions suivantes :

- installation du pilote USB pour les utilisateurs de Windows 98SE/Me (Veuillez consulter la page 4)
- transfert de fichiers depuis votre ordinateur vers votre Lecteur Audio Numérique Lyra.

2

- profiler le lecteur. (Reportez-vous page 12)
- utilisation du logiciel MusicMatch Jukebox pour organiser votre collection musicale et la transférer vers votre Lecteur Audio Numérique Lyra.

Le logiciel MusicMatch Jukebox™ compresse les fichiers audio (de CD musicaux) au format mp3, mp3PRO ou Windows Media Audio (WMA) afin que vous puissiez les écouter sur votre Lecteur Audio Numérique Lyra. Le logiciel MusicMatch vous permet également de télécharger des fichiers déjà compressés depuis Internet et de les transférer vers votre Lecteur Audio Numérique Lyra (ou encore d'écouter de la musique sur votre ordinateur).

### **Pour Commencer**

### Insertion du CD-ROM Fourni dans le Lecteur CD-ROM

Allumez votre ordinateur et insérez le CD de Gestion Musical fourni avec votre Lecteur Audio Numérique Lyra dans votre ordinateur.

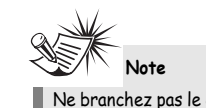

Ne branchez pas le câble USB sur votre PC ou sur votre Lecteur Audio Numérique Lyra avant ou pendant l'installation des pilotes.

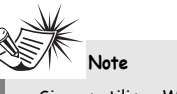

 Si vous utilisez Windows 2000/XP, aucun pilote supplémentaire n'est requis.
 Si vous utilisez Windows 985E/Me, vous devez installer les pilotes USB fournis sur le CD-ROM pour que votre Lecteur Audio Numérique Lyra puisse fonctionner correctement.

#### Écran de Bienvenue

Si l'écran de bienvenue n'apparaît pas automatiquement, double-cliquez sur Poste de Travail, puis sur l'icône de votre lecteur CD-ROM et enfin sur Installer afin de lancer le processus d'installation.

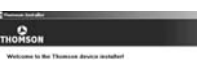

finant will have not ad your same devices. Plant the feast ( ) funders to protection as passed in well the application of any lower

and the second

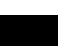

F

### **Pour Commencer**

#### Choix de la Langue

Sélectionnez la langue de votre choix, puis cliquez sur *Next* pour continuer.

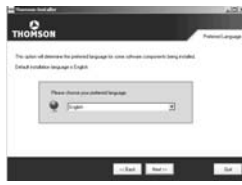

### Installation du Pilote USB (Windows 98SE et Me Uniquement)

Pour les systèmes Windows 98SE et Me il vous faut au préalable installer le pilote USB afin que votre ordinateur puisse communiquer avec votre lecteur Lyra.

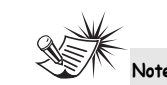

Le système d'installation détectera automatiquement si l'installation du pilote est requise ou non. Le programme installera tout d'abord le pilote USB, redémarrera l'ordinateur, puis installera les logiciels requis.

### **Pour Commencer**

#### Installation des Logiciels Requis

Cliquez sur *Install*, et suivez les instructions qui s'affichent sur l'écran pour installer les divers fichiers requis.

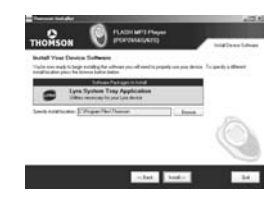

#### Licence Utilisateur Final

Veuillez lire attentivement la Licence Utilisateur Final, vous pouvez interrompre l'installation à tout moment si vous ne l'acceptez pas. Cliquez sur Accept (Accepter) pour poursuivre l'installation.

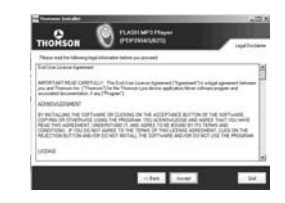

### Installation de MusicMatch Jukebox

MusicMatch Jukebox est un logiciel de gestion musical qui vous permet

d'organiser et de gérer vos fichiers audio numériques ; il sert également à transférer la musique vers votre Lecteur Audio Numérique Lyra.

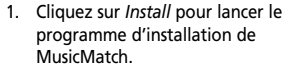

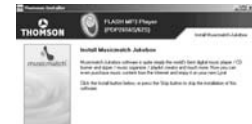

#### other and Sect of

Veuillez patienter pendant le démarrage de l'installation. Cela peut prendre jusqu'à 20 secondes.

 Suivez les instructions qui s'affichent à l'écran pour installer MusicMatch Jukebox.

Pour plus d'informations sur MusicMatch Jukebox, cliquez sur l'option Tutorials (Didacticiels) sur le CD ou visitez le site www.musicmatch.com.

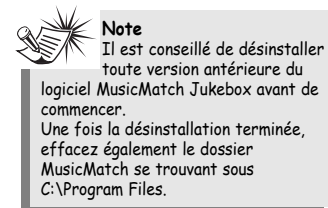

5

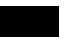

### **Pour Commencer**

#### **Bienvenue Audible** Cliquez pour de plus amples informations sur Audible.

Additionnels

0 100 FRIT MP3

partenaires.

6

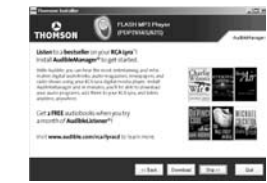

Installation des Services

Cliquez pour installer les services

musicaux additionnels proposés par nos

-lat. Int:

. 24

### Redémarrage de votre Ordinateur

Il vous sera peut être nécessaire de redémarrer votre ordinateur afin que les logiciels fonctionnent correctement

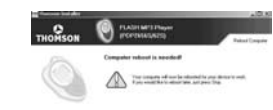

### -that New Sare - Set

#### Installation Terminée

L'installation est terminée ! Vous pouvez visiter le site Internet du fabricant pour plus de détails.

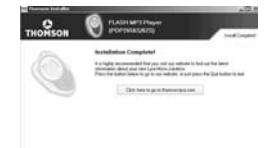

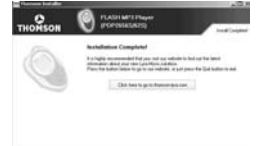

### **Pour Commencer**

### Lancez le Logiciel MusicMatch

Le logiciel MusicMatch convertit vos fichiers audio au format mp3, mp3PRO et WMA pour que vous puissiez les écouter sur votre Lecteur Audio Numérique Lyra. 1. Retirez le CD de Gestion Musical de

- votre ordinateur.
- 2. Lancez le logiciel MusicMatch Jukebox (double-cliquez sur l'icône MusicMatch se trouvant dans la zone de notification du bureau de votre ordinateur).

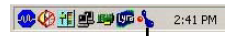

L'icône de MusicMatch située dans la zone de navigation de votre ordinateur.

### Transférer de la Musique

### Connecter Lecteur à un Ordinateur

Connectez votre Lecteur Audio Numérique Lyra à votre ordinateur à l'aide du câble USB fourni.

Allumez votre unité en appuyant sur le bouton ON. Votre Lecteur Audio Numérique Lyra apparaîtra sous la forme de deux lettres de disque amovible.

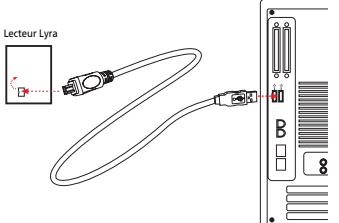

Note Cela peut prendre plusieurs secondes avant que votre appareil (le Lecteur Audio Numérique Lyra) ne soit détecté par votre ordinateur, tout spécialement sous Windows 2000/XP. Cliquez sur le bouton Actualiser dans le Poste de Travail ou Explorer pour vous assurer que l'appareil a bien été reconnu.

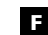

### Transférer de la Musique

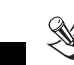

Votre Lecteur Audio Numérique Lyra est capable de transférer des fichiers en mode grande vitesse de USB 2.0. Ceci est 40 fois plus rapide que pour l'USB 1.1. Si un port USB 2.0 est disponible sur votre ordinateur, utilisez-le pour connecter votre Lecteur Audio Numérique Lyra. Néanmoins, votre appareil est également compatible avec les ports USB 1.1 plus anciens; malheureusement, ceux-ci ne vous permettront pas de bénéficier des avantages de la vitesse accrue.

Note

### Transférer des Fichiers vers le Lecteur Audio Numérique

Vous avez la possibilité de transférer des fichiers vers votre Lecteur Audio Numérique Lyra via MusicMatch Jukebox ou Windows Explorer.

Si votre Lecteur Audio Numérique Lyra n'est pas déjà connecté à votre ordinateur, connectez-le à l'aide du câble USB fourni tel qu'indiqué sur l'illustration de la page précédente.

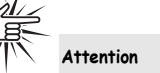

Veillez à ne jamais déconnecter le câble USB durant un téléchargement de musique. Cela pourrait corrompre les fichiers du système ou les fichiers en cours de transfert.

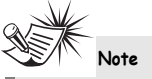

Les fichiers musicaux sécurisés téléchargés doivent être transférés vers votre Lyra à l'aide de Windows Media Player ou de l'application recommandée par le service de musique en ligne. Veuillez consulter le site Internet du service de musique en ligne auprès duquel vous avez acheté votre contenu audio pour plus de détails sur le transfert de musique sécurisée vers votre lecteur.

Pour plus d'informations sur Windows Media Player, veuillez visiter le site http://www.microsoft.com/windows/ windowsmedia.

### Transférer de la Musique

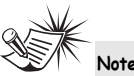

Certains fichiers wma peuvent être équipés de la protection DRM. Pour ce type de fichiers, il vous est nécessaire d'obtenir une licence avant de pouvoir les lire sur votre lecteur Lyra. Pour plus d'informations, veuillez consulter le site www.microsoft.com/windows/ windowsmedia/drm

### Transférer des fichiers via MusicMatch Jukebox

 Depuis la Music Library (Discothèque) faites un glisser-lâcher des pistes de votre choix vers la zone Playlist puis mémorisez la playlist.

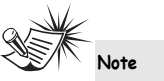

Assurez-vous de bien mémoriser la playlist faute de quoi celle-ci ne s'affichera pas dans la fenêtre playlist de l'écran du Portable Device Manager (Gestionnaire Lecteur Amovible).

2. Depuis la zone menu, sélectionnez l'option *Files/Send to Portable Device* (Fichiers/Envoyer vers Lecteur Amovible) ou cliquez sur Send to Portable (Envoyer vers Lecteur Amovible) sous l'élément copy apparaissant du côté gauche de l'écran de MusicMatch Jukebox pour faire apparaître l'interface du Portable Device Manager.

 Cliquez sur Options et sélectionnez-y le lecteur de votre choix sous Select Device. Cliquez sur OK.

Votre appareil devrait être affiché sous Portable Device.

 Sélectionnez la playlist et faites la glisser vers le lecteur actif apparaissant sous Portable Device. Seules les playlists ayant été mémorisées à l'étape 1 seront affichées dans la fenêtre playlists. Toutes les chansons contenues dans la playlist sélectionnées seront automatiquement transférées vers votre Lecteur Audio Numérique Lyra.

Durant le transfert, une barre d'état s'affiche sur l'écran du *Portable Device Manager*, et le message "USB Transferring" (transfert USB) se met à clignoter sur l'écran LCD de votre lecteur Lyra.

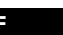

### Transférer de la Musique

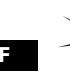

Attention

Assurez-vous que toutes les données ont bien été transférées vers votre Lecteur Audio Numérique Lyra avant de débrancher le câble USB.

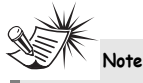

10

Si vous utilisez Windows 2000, vous devez arrêter l'appareil avant de le débrancher. Cliquez sur l'icône (icône Unplug (débrancher) ou Eject hardware (éjecter matériel)) située dans la zone de navigation, puis sélectionnez le média USB Mass Storage (Stockage de masse) associé à la lettre du lecteur représentant votre Lecteur Audio Numérique Lyra; sélectionnez l'appareil que vous souhaitez arrêter. Veuillez consulter la rubrique d'Aide de Windows pour plus de détails sur le débranchement ou l'éjection de matériel.

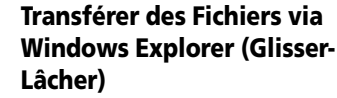

Si votre Lecteur Audio Numérique Lyra n'est pas déjà relié à votre ordinateur, veuillez le faire en utilisant le câble USB tel qu'illustré page 7 et allumez l'appareil.

Depuis Windows Explorer, sélectionnez tous les fichiers/dossiers que vous désirez transférer vers votre Lecteur Audio Numérique Lyra et faites les glisser vers la lettre de lecteur représentant votre Lecteur Audio Numérique Lyra.

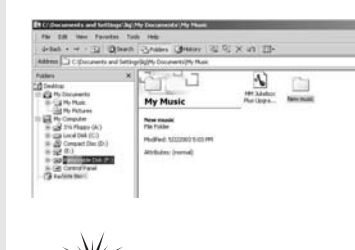

Note

Vous devez profiler vos fichiers après chaque transfert afin que ceux-ci apparaissent dans les Menus de Navigation. Reportez-vous page 12 pour plus de détails sur le profilage.

## Transférer de la Musique

# Déconnecter votre Lyra de l'Ordinateur

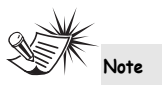

Assurez-vous que le message « Safe to unplug » (Prêt au débranchement) est bien affiché avant de retirer le câble USB de votre ordinateur ou du Lecteur Audio Numérique Lyra.

Depuis la Zone de Notification, effectuez un double-clic du bouton gauche sur l'icône et sélectionnez l'option Unplug or eject hardware (débrancher ou éjecter le périphérique). Sélectionnez le lecteur associé à votre

Lecteur Audio Numérique Lyra.

| 2                                                    |     |
|------------------------------------------------------|-----|
| Violation office participants in online<br>integrate | -   |
| Distantional land                                    | -   |
| Terris care 21                                       |     |
|                                                      |     |
|                                                      |     |
| [                                                    |     |
| NCA 2010 Page 100 Taxon or 200 May Taxon 1           |     |
| PCA MI 200 Page 210 Terre of 201 Non-Trange          |     |
| PCA RE201 Pare 1/3 Tories of 1/3 Non-Tories 1        | ••• |

L'écran Stop a hardware device (arrêter un périphérique) apparaît. Sélectionnez-y une nouvelle fois le périphérique que vous souhaitez arrêter et cliquez sur **OK**.

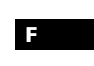

| Stop a Hardward dores                                                                         |                                       |
|-----------------------------------------------------------------------------------------------|---------------------------------------|
| Contem-devoces to be stagged, Ch                                                              | time DR. In continue.                 |
| civilizes will alread to stop the to<br>topped two may be removed unit                        | during desizes. After the desizes are |
| Ital Marc Drage Denix     Serveic schere (H.)     Serveic schere (H.)     Serveic schere (H.) | ***                                   |
|                                                                                               |                                       |
|                                                                                               | DK Cent                               |

Vous pouvez également arrêter votre Lecteur Audio Numérique Lyra en cliquant droit sur l'icône S apparaissent dans la Zone de Navigation et en sélectionnant le lecteur correspondant à votre appareil.

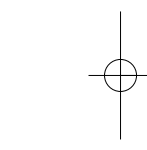

# **Gestion de Fichier**

### Applications de la Zone de Navigation

#### Profil

Les nouveaux fichiers transférés vers votre Lecteur Audio Numérique Lyra à l'aide de Windows Explorer (glisser-lâcher) n'apparaîtront dans les Menus de Navigation qu'une fois leur contenu profilé. Si le transfert de fichiers a été effectué via MusicMatch Jukebox, le profilage peut se faire automatiquement.

- Si ce n'est déjà fait, connectez votre Lecteur Audio Numérique Lyra à votre ordinateur à l'aide du câble USB fourni.
- Cliquez droit sur l'icône Lyra <sup>100</sup> située dans la Zone de Navigation (coin inférieur droit de l'écran de votre ordinateur).

#### 😻 🖗 🕂 🚅 💷 🕼 🌜 2:41 PM

 Sélectionnez-y Profile Device Content... (Profiler le Contenu) pour débuter le profilage et le classement du contenu.

> About vers Jahobor Application... Profile Converse Contents.... Versitive Profiles... Versitive... System Selectore... Close Application Conte Application

4. Cliquez sur *Done* (Terminé) une fois le profilage effectué.

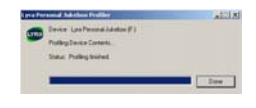

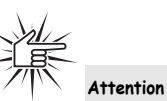

Assurez-vous que toutes les données ont bien été transférées vers votre Lecteur Audio Numérique Lyra avant de débrancher le câble USB.

Si vous utilisez Windows 2000, vous devez arrêter l'appareil avant de le débrancher. Cliquez sur l'icône (icône Unplug (débrancher) ou Eject hardware (éjecter matériel)) située dans la zone de navigation et sélectionnez le média USB Mass Storage (Stockage de masse) associé à la lettre du lecteur représentant votre Lecteur Audio Numérique Lyra; sélectionnez l'appareil que vous souhaitez arrêter. Veuillez consulter la rubrique d'Aide de Windows pour plus de détails sur le débranchement ou l'éjection de matériel.

| Guide en Cas | de | Problèmes |
|--------------|----|-----------|
|--------------|----|-----------|

| Problème                                                                                     | Solution/Action                                                                                                    |  |  |
|----------------------------------------------------------------------------------------------|----------------------------------------------------------------------------------------------------|--|--|
| Une fois le lecteur relié à l'ordinateur, 'USB<br>Connected' n'apparaît pas sur l'affichage. | Appuyez sur le bouton <b>ON</b> pour mettre votre<br>appareil sous tension une fois celui-ci relié à<br>l'ordinateur.                                                                                                    |  |  |
| Impossible d'accéder au lecteur via un<br>ordinateur utilisant Windows 2000.                 | Veuillez installer le Service Pack 3 pour<br>Windows 2000.<br>Visitez également le site<br><u>www.windowsupdate.Microsoft.com</u> pour les<br>dernières mises à jour.                                                                                                    |  |  |
| Impossible de lire mes pistes sur le lecteur.                                                | <ul> <li>Assurez-vous que les pistes audio sont bien<br/>encodées au format mp3 ou Windows<br/>Media au débits binaires supportés par<br/>l'appareil, soit :<br/>mp3 - 32 à 320 kbps<br/>wma - 48 à 160 kbps</li> <li>Les fichiers WMA possèdent peut-être une<br/>protection DRM (Gestion Numérique des<br/>Droits) et vous ne disposez pas des droits<br/>(de la licence) nécessaires pour lire ces<br/>fichiers.</li> <li>Veuillez vérifier le site Internet du service de<br/>musique en ligne auprès duquel vous avez<br/>acheté le contenu audio et/ou l'aide de<br/>l'application pour plus de détails sur<br/>l'acquisition de la licence.</li> <li>Pour plus d'informations sur le fonctionnement<br/>des licences, veuillez consulter le site<br/>www.microsoft.com/windowsmedia/drm</li> </ul> |  |  |
| Que représente le logo PlaysForSure ?                                                        | PlaysForSure est un nouveau programme logo<br>de Microsoft®. Désormais, vous pourrez<br>retrouver le logo PlaysForSure sur une vaste<br>sélection d'appareils ainsi que chez des<br>fournisseurs de musique en ligne. Si vous voyez<br>ce logo, vous serez assurez que le contenu<br>numérique sera reconnu par votre appareil.<br>Pour plus d'informations sur le programme<br>Microsoft PlaysForSure, veuillez visiter<br><u>www.PlaysForSure.com.</u><br>Pour plus d'informations sur le appareils RCA<br>PlaysForSure, veuillez visiter le site                                                                                                    |  |  |

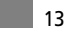